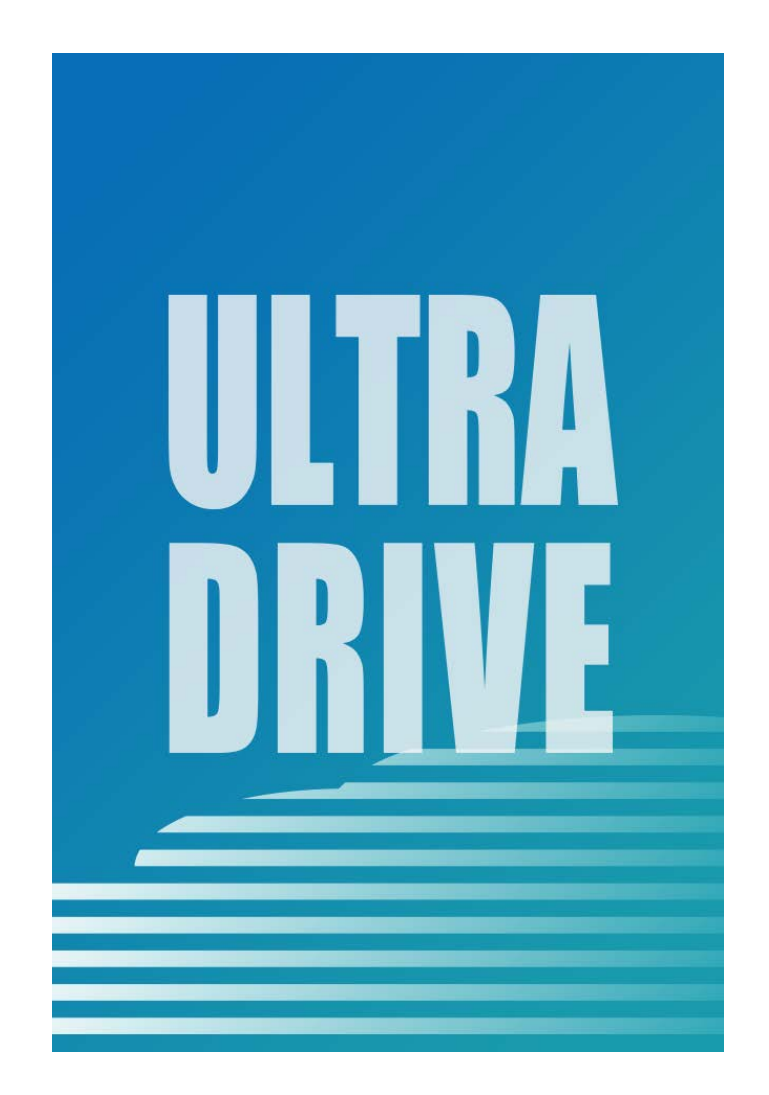

# ULTRA DRIVE (Web ブラウザ版)

# ユーザガイド

Last update 2017.07.25 Ver.2.0.4 ■ULTRA DRIVE とは

インターネット上 (クラウド) に大切なデータを保存することができる便利なアプリケ ーション (オンラインストレージ) です。

■本資料について

ULTRA DRIVE サービスは、マイナーバージョンアップ等もあるため、実際のクライアントと本資料に差分が発生する場合があります。

■更新履歴

| 日付         | Version | 更新内容                     | 備考 |
|------------|---------|--------------------------|----|
|            | 1.0.0   | 初版作成                     |    |
| 2016.01.15 | 2.0.3   | 全体修正                     |    |
| 2016.07.25 | 2.0.4   | 1.対応ブラウザ 対応ブラウザバージョンを変更。 |    |

目次

| 1.  | 対応こ   | ブラウザ                              | 4  |
|-----|-------|-----------------------------------|----|
| 2.  | Web 2 | ブラウザブラウザでのログイン方法                  | 4  |
| 3.  | Web 2 | ブラウザから利用できる機能                     | 6  |
| 4.  | ファイ   | イルのアップロード                         | 7  |
| 5.  | 転送碎   | ŧ認(ファイルのアップロード状況)                 | 10 |
| 6.  | ファイ   | イルのダウンロード                         | 11 |
| 7.  | ファイ   | イル・フォルダの移動とコピー                    | 12 |
| 8.  | ファイ   | イル更新履歴の管理                         | 14 |
| 9.  | イメー   | -ジプレビュー                           | 15 |
| 10. | 操作    | F履歴の確認                            | 17 |
| 11. | アク    | 7セスチケットの生成(フォルダ/ファイルの公開)          | 18 |
| 1   | 1.1.  | フォルダの公開                           | 19 |
| 1   | 1.2.  | ファイルの公開                           | 21 |
| 1   | 1.3.  | アクセスチケットの管理 (フォルダ/ファイル公開の管理)      | 22 |
| 1   | 1.4.  | アクセスチケット(フォルダ)の管理                 | 23 |
| 1   | 1.5.  | アクセスチケット(ファイル)の管理                 | 25 |
| 12. | ごみ    | ヶ箱の利用                             | 26 |
| 13. | 利月    | 月容量の確認                            | 27 |
| 14. | 新規    | 見ファイルの作成と編集(テキストファイル/HTML ファイル)   | 28 |
| 15. | パブ    | マワードの変更                           | 31 |
| 16. | よく    | 、あるご質問                            | 32 |
| 1   | 6.1.  | 画像ファイルのイメージプレビューが表示されない           | 32 |
| 1   | 6.2.  | 複数ファイルを zip 圧縮したファイルとしてダウンロードできない | 32 |

## 1. 対応ブラウザ

«Windows» Internet Explore /Microsoft Edge / Firefox / Google Chrome

«Mac» Safari

«Android» Google Chrome

«iOS» Safari

- ※ 最新のバージョンをお使い下さい。
- ※ 上記ブラウザの古いバージョン もしくは 上記以外のブラウザ では、一部の機能 がサポートされない場合があります。
- ※ ブラウザにて Cookie を有効にしていただく必要があります。

### 2. Web ブラウザブラウザでのログイン方法

Web ブラウザ版ログイン URL にアクセスします。

URL https://user.ultradrive.jp/

ログインフォームにメールアドレスとパスワードを入力して下さい。 入力後、「ログイン」をクリックします。

| メールアドレス | ULTRA DRIVE ID    |
|---------|-------------------|
| パスワード   | ULTRA DRIVE パスワード |

«ログイン画面»

| ULTRA<br>.drive | ULTRA DRIVE |                                                         | ^ |
|-----------------|-------------|---------------------------------------------------------|---|
|                 |             |                                                         |   |
|                 |             | アカウントとパスワードを入力して、ログインしてください                             |   |
|                 |             | アカウスト:                                                  |   |
|                 |             | アカウントを保存する: □<br><b>④ ログイン</b>                          |   |
|                 |             | バスワードを忘れた場合                                             |   |
|                 |             |                                                         |   |
|                 |             | Copyright (C) elworks corporation. All Rights Reserved. | V |

ULTRA DRIVE にアップロードされているファイル・フォルダの一覧が表示されます。 ログアウトする場合は、画面右上の「ログアウト」をクリックして下さい。

| ≪ログイン          | ン後の画面            | <b>»</b>            |                              |                            |                 |                                    |                       |
|----------------|------------------|---------------------|------------------------------|----------------------------|-----------------|------------------------------------|-----------------------|
| ULTRA<br>Drive | ULTRA DRIV       | /E                  |                              | <mark>それ</mark> チケット       | s<br>一覧 🕜 操作履歴  | ample@ultradrive.jp<br>・<br>ディスク容量 | <b>ロガアウト</b><br>アカウント |
|                | /e<br>🎍 アップロード 📑 | 新規フォルダ 📑 新規         | テキスト                         | 使用量                        | 256.00MB/4000GB |                                    |                       |
| □ 名前           | *                | 更新日時                | サイズ 種類                       |                            |                 | ファイル                               | 未選択                   |
|                | Documents        | 2015/12/15 13:15:49 | フォル                          | Ž                          | <u> </u>        |                                    |                       |
|                | Movies           | 2015/12/11 15:25:57 | フォル                          | Ÿ.                         |                 |                                    |                       |
|                | Music            | 2015/12/11 15:25:57 | フォル                          | 7                          |                 |                                    |                       |
|                | Photos           | 2015/12/11 15:25:57 | フォル                          | Ĵ                          |                 |                                    |                       |
|                | Sync             | 2015/12/11 15:25:57 | フォル                          | ÿ                          |                 |                                    |                       |
|                |                  |                     |                              |                            | ~               |                                    |                       |
|                |                  | c                   | opyright (C) ejworks corpora | tion. All Rights Reserved. |                 |                                    | ~                     |

# 3. Web ブラウザから利用できる機能

| 1                  | ファイルのアップロード                                                                                                    | ULTRA DRIVE にファイルをアップロードします。                                                                                                    |
|--------------------|----------------------------------------------------------------------------------------------------|----------------------------------------------------------------------------------------------------|
| 2                  | 転送確認(ファイルのアップロード状況)                                                                                                    | ULTRA DRIVE にファイルをアップロードする際<br>進捗状況が確認できます。                                                                                                    |
| 3                  | ファイルのダウンロード                                                                                                    | ULTRA DRIVE から、ファイルをダウンロードしま<br>す。<br>複数選択してダウンロードする事により、1つの圧<br>縮ファイルとして、ダウンロードする事ができます。                                                                                                    |
| 4                  | ファイル・フォルダの移動とコピー                                                                                                    | ULTRA DRIVE 上で任意のファイル/フォルダを移動<br>/コピーできます。                                                                                                    |
| 5                  | ファイルの更新履歴の管理                                                                                                    | 内容を変更したファイルを上書きアップロードした<br>際<br>旧ファイルの情報を保持し、復元できます。                                                                                                    |
| 6                  | イメージプレビュー                                                                                                    | 画像ファイルのイメージプレビューができます。                                                                                                    |
| $\bigcirc$         | 操作履歴の確認                                                                                                    | どのような操作を行ったか、履歴を確認できます。                                                                                                    |
| -                  |                                                                                                    | フォルダやファイルを公開します。                                                                                                    |
| 8                  | アクセスチケットの生成<br>(フォルダ/ファイルの公開)                                                                                                    | パスワード、ダウンロード上限、公開期限、アクセ<br>ス制限を設定できます。                                                                                                    |
| 8<br>9             | アクセスチケットの生成<br>(フォルダ/ファイルの公開)<br>アクセスチケットの管理<br>(フォルダ/ファイル公開の管理)                                                                                                    | パスワード、ダウンロード上限、公開期限、アクセ<br>ス制限を設定できます。<br>公開したフォルダやファイルを一覧表示します。<br>パスワード、ダウンロード上限、公開期限、アクセ<br>ス制限を再設定できます。                                                                                                    |
| 8<br>9<br>10       | アクセスチケットの生成<br>(フォルダ/ファイルの公開)<br>アクセスチケットの管理<br>(フォルダ/ファイル公開の管理)<br>ごみ箱の利用                                                                                                   | パスワード、ダウンロード上限、公開期限、アクセ<br>ス制限を設定できます。<br>公開したフォルダやファイルを一覧表示します。<br>パスワード、ダウンロード上限、公開期限、アクセ<br>ス制限を再設定できます。<br>不要なファイルやフォルダをごみ箱に入れることが<br>できます。<br>元にあった場所に戻すこともできます。                                                                                           |
| 8<br>9<br>10       | アクセスチケットの生成<br>(フォルダ/ファイルの公開)<br>アクセスチケットの管理<br>(フォルダ/ファイル公開の管理)<br>ごみ箱の利用<br>利用容量の確認                                                                                        | パスワード、ダウンロード上限、公開期限、アクセ<br>ス制限を設定できます。<br>公開したフォルダやファイルを一覧表示します。<br>パスワード、ダウンロード上限、公開期限、アクセ<br>ス制限を再設定できます。<br>不要なファイルやフォルダをごみ箱に入れることが<br>できます。<br>元にあった場所に戻すこともできます。<br>総量、使用領域、履歴、ごみ箱を円グラフで確認で<br>きます。                                                        |
| 8<br>9<br>10<br>11 | <ul> <li>アクセスチケットの生成<br/>(フォルダ/ファイルの公開)</li> <li>アクセスチケットの管理<br/>(フォルダ/ファイル公開の管理)</li> <li>ごみ箱の利用</li> <li>利用容量の確認</li> <li>新規ファイルの作成と編集<br/>(テキストファイル/HTML ファイル)</li> </ul> | パスワード、ダウンロード上限、公開期限、アクセ<br>ス制限を設定できます。<br>公開したフォルダやファイルを一覧表示します。<br>パスワード、ダウンロード上限、公開期限、アクセ<br>ス制限を再設定できます。<br>不要なファイルやフォルダをごみ箱に入れることが<br>できます。<br>元にあった場所に戻すこともできます。<br>総量、使用領域、履歴、ごみ箱を円グラフで確認で<br>きます。<br>ブラウザ上でテキストファイルまたは HTML ファイ<br>ルを<br>作成できます。編集も可能です。 |

## 4. ファイルのアップロード

① 画面左上の () アップロード をクリックするとファイルを選択する画面になります。

| ULTRA<br>DRIVE | ULTRA DRIV | /E                  |                     |                   | 🏄 チケット一覧         | Si<br>② 操作履歴 | ample@ultradrive.jp   <b>ログアウト</b><br>・<br>ディスク容量 🎡 アカウント | ^ |
|----------------|------------|---------------------|---------------------|-------------------|------------------|--------------|-----------------------------------------------------------|---|
|                | アップロード     | 新規フォルダ              | テキスト                |                   | 使用量 256.         | 00MB/4000GB  |                                                           |   |
| □ 名前           |            | 更新日時                | サイズ                 | 種類                |                  |              | ファイル未選択                                                   |   |
|                | Documents  | 2015/12/15 13:15:49 | :                   | フォルダ              |                  | ^            |                                                           |   |
|                | Movies     | 2015/12/11 15:25:57 | :                   | フォルダ              |                  |              |                                                           |   |
|                | Music      | 2015/12/11 15:25:57 |                     | フォルダ              |                  |              |                                                           |   |
|                | Photos     | 2015/12/11 15:25:57 | :                   | フォルダ              |                  |              |                                                           |   |
|                | Sync       | 2015/12/11 15:25:57 | :                   | フォルダ              |                  |              |                                                           |   |
|                |            |                     |                     |                   |                  |              |                                                           |   |
|                |            |                     |                     |                   |                  | $\sim$       |                                                           |   |
|                |            | 0                   | enviabt (C) eluedus | comparation All r | Diality Deserved |              |                                                           | V |

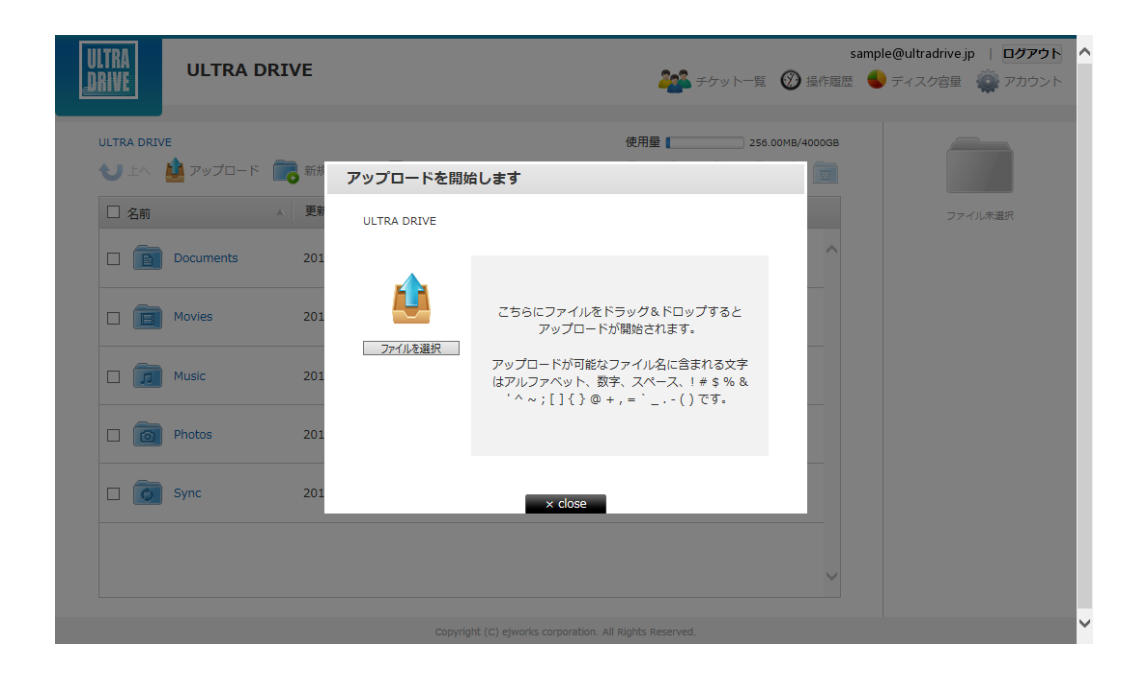

 空のフォルダに保存する場合のみ、画面中央に表示されるアイコンをクリックする ことで、ファイル選択画面に遷移します。

|                                                        | sample@ultradrivejp   ログアウト<br>🏰 チケットー覧 🕜 最市産営 🌑 ディスク容量 🎡 アガウント |
|--------------------------------------------------------|-----------------------------------------------------------------|
| ULTRA DRIVE > Movies<br>シェム 🎍 アップロード 📑 新闻フォルダ 🎧 新闻テキスト | ●用筆 [ 256.00M2/40000B                                           |
| ファイルがありません                                             | 2743,*3月                                                        |
|                                                        |                                                                 |
|                                                        | ~                                                               |

③ ファイルのアップロード方法は2通りあります。

③-1 ドラッグ&ドロップ

「こちらにファイルをドラッグ&ドロップするとアップロードが開始されます」と記載 された、枠内にされた枠内に。ファイルをドラッグ&ドロップすることができます。

※ドラッグアンドドロップによるアップロードは Internet Explorer 9 および Safari5.1 には対応しておりません。

③ -2 ファイルを選択

「ファイルを選択」と記載されたボタンをクリックし、ファイルを指定します。

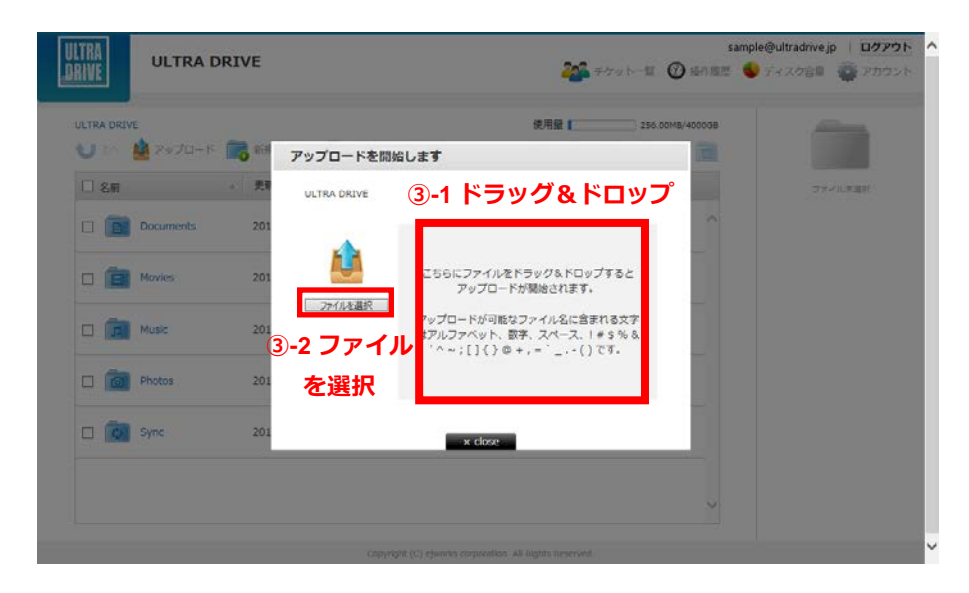

④ ③-1 ③-2 いずれかの方法でファイルを指定すると、アップロードが始まります。
 アップロードが完了すると、以下のような画面になります。

| ULTRA        | UI TRA DRIVE   |                                                                                                    |                                                                                       | sampl                                 | e@ultradrive.jp   ログアウト |
|--------------|----------------|----------------------------------------------------------------------------------------------------|---------------------------------------------------------------------------------------|---------------------------------------|-------------------------|
| <u>JRIVE</u> |                | アップロードを開始します                                                                                                    | 2014 チケットー智 (93)                                                                      | 操作履歴 📕                                | ディスク容量 🏾 アカウント          |
| ULTRA DRIV   | vE > Movies    | ULTRA DRIVE > Movies                                                                                                    | 4                                                                                     | 000GB                                 |                         |
|              | 2997LI-F 6 777 | <ul> <li>ごろイルを選択</li> <li>ごろイルを選択</li> <li>ごろイルを選択</li> <li>アップロートが可能<br/>はアルファベット、<br/>^^ ~;[]{}</li> <li>で</li> <li>たest.bt<br/>確存/C: /Movies/</li> <li>アップロードが完了しました。</li> <li>履歴の済去</li> </ul> | をドラッグ&ドロップすると<br>ドが開始されます。<br>なファイル名に含まれる文字<br>数字、スペース、! # \$ % &<br>D + r, = `() です。 | • • • • • • • • • • • • • • • • • • • | ファイル未達沢                 |
|              |                | × close                                                                                                    |                                                                                       |                                       |                         |
|              |                | Copyright (C) ejworks corporation                                                                                                    | . All Rights Reserved.                                                                |                                       |                         |

※ アップロードの注意点1

ULTRA DRIVE にあるファイルと「ファイル名」および「ファイル種別」の両方が 同じファイルを同じ場所へアップロードすると、警告なく上書きアップロードされ ます。なお、誤って上書きした場合「更新履歴の管理」で、直前のファイルを復元 することができます。

手順は「8ファイル更新履歴の管理」をご確認下さい。

- ※ アップロードの注意点 2
   ULTRA DRIVE にあるファイルと名前がアルファベットの大文字/小文字しか違いのないファイルを同じ場所へアップロードすることはサポートしていません。
- 例1:ファイル「TEST.txt」がある場所へ、ファイル「test.txt」をアップロード

# 5. 転送確認(ファイルのアップロード状況)

ファイルのアップロード中は、進捗状況を画面上で確認できます。

| ULTRA                             |                 |                                                                                                    |                                                                                                    | san    | nple@ultradrive.jp   ログアウト | ^ |
|-----------------------------------|-----------------|----------------------------------------------------------------------------------------------------|----------------------------------------------------------------------------------------------------|--------|----------------------------|---|
| DRIVE                             | ULTRA DRIVE     |                                                                                                    | <b>202</b> チケッ                                                                                      |        | 🕨 ディスク容量 🛛 🏟 アカウント         |   |
|                                   |                 | アップロードを開始します                                                                                                    |                                                                                                    | _      |                            |   |
| ULTRA DRI                         | VE > Movies     | ULTRA DRIVE > Movies                                                                                                    |                                                                                                    | 4000GB |                            |   |
|                                   | 🎍 アップロード 🛛 💼 新規 |                                                                                                    |                                                                                                    |        |                            |   |
| <ul> <li>名前</li> <li>T</li> </ul> | test.bxt        | レンジェンジョン<br>たたたたた<br>なたったたたた<br>なたったたたた。<br>たたたたたた。<br>アップロードしています<br>たたたたたた。<br>なたった。<br>たたたたた。<br>なたった。<br>たたたた。<br>なたった。<br>たたたた。<br>なたった。<br>なたった。<br>ののです。<br>たたたた。<br>なたった。<br>でののです。<br>なたった。<br>ののです。<br>なたった。<br>ののです。<br>なたった。<br>ののです。<br>なたった。<br>ののです。<br>なたった。<br>ののです。<br>なたった。<br>ののです。<br>なたった。<br>ののです。<br>なたった。<br>ののです。<br>なたった。<br>ののです。<br>なたった。<br>ののです。<br>なたった。<br>なたった。<br>なた。<br>なたった。<br>なたった。<br>なた。<br>なた。<br>なたった。<br>なた。<br>なた。<br>なた。<br>なた。<br>なた。<br>なた。<br>なた。<br>な | ファイルをドラッグ&ドロップすると<br>?ップロードが開始されます。<br>- ドが可能なファイル名に含まれる文<br>ペット、数字、スペース、1 ≠ \$ %<br>[]{}@+,=`()です。 | 字<br>& | ファイル未選択                    |   |
|                                   |                 |                                                                                                    | × close                                                                                             | ~      |                            |   |
|                                   |                 |                                                                                                    |                                                                                                    |        |                            | ~ |
|                                   |                 |                                                                                                    |                                                                                                    |        |                            |   |

## 6. ファイルのダウンロード

ファイル名をクリックすると、ダウンロードが開始されます。 また、チェックボックスにチェックを入れると、画面の右側に情報が表示され ダウンロードのボタンをクリックしてダウンロードできます。

| TRA DRIVE<br>リート 🋕 アップロード 📻 | 新規フォルダ 🍡 新規テキスト     |     | 使用量 ( 256 | .00MB/4000GB | Т                                                                                       |
|-----------------------------|---------------------|-----|-----------|--------------|-----------------------------------------------------------------------------------------|
| 名前                          | ▲ 更新日時              | サイズ | 種類        |              | 1<br>test txt                                                                           |
| ] 📔 Documents               | 2015/12/15 13:15:49 |     | フォルダ      | ^            | 名前を変更する                                                                                 |
| ] 🗐 Movies                  | 2015/12/15 14:39:30 |     | フォルダ      |              | ファイル数:-<br>作成日:2015/12/15 14:37:24<br>変更日:2015/12/15 14:37:24                           |
| ] 📶 Music                   | 2015/12/11 15:25:57 |     | フォルダ      |              | 🎍 ダウンロード                                                                                |
| Photos                      | 2015/12/11 15:25:57 |     | フォルダ      |              | ○ お助   □□ コピー                                                                           |
| ] 👩 Sync                    | 2015/12/11 15:25:57 |     | フォルダ      |              | <ul> <li>         この相にない     </li> <li>         ・・・・・・・・・・・・・・・・・・・・・・・・・・・・・</li></ul> |
| T test.txt                  | 2015/12/15 14:37:24 | 4 B | テキストファイル  |              | ( 🕜 ファイル履歴                                                                              |

ファイルを複数選択すると、画面右側でファイルが複数表示されます。

|                              | E                   |     | <b>そう</b> チケット一覧 | sar<br>② 操作履歴 | nple@ultradrive.jp   <b>ログアウ</b><br>● ディスク容量 🌍 アカウン |
|------------------------------|---------------------|-----|------------------|---------------|-----------------------------------------------------|
| LTRA DRIVE<br>リート 🎍 アップロード 📻 | 新規フォルダ              |     | 使用量 [ 256        | .00MB/4000GB  | <b>選択中のファイル</b><br>2ファイル・0フォルダ                      |
| □ 名前                         | ▲ 更新日時              | サイズ | 種類               |               | <ul> <li>test.txt</li> <li>test2.txt</li> </ul>     |
| Documents                    | 2015/12/15 13:15:49 |     | フォルダ             | ^             |                                                     |
| Movies                       | 2015/12/15 14:39:30 |     | フォルダ             |               |                                                     |
| Music                        | 2015/12/11 15:25:57 |     | フォルダ             |               |                                                     |
| Photos                       | 2015/12/11 15:25:57 |     | フォルダ             |               | ダウンロード<br>パートの作用                                    |
| Sync                         | 2015/12/11 15:25:57 |     | フォルダ             |               |                                                     |
| ✓ T test.txt                 | 2015/12/15 14:37:24 | 4 B | テキストファイル         |               |                                                     |
| T test2.bxt                  | 2015/12/15 14:41:08 | 4 B | テキストファイル         | ~             |                                                     |

ダウンロード ボタンを押す事で、zip ファイルとして圧縮され、1つのフ ァイルとしてダウンロードされます。(※一部のブラウザでは本機能はご利用いただけ ません)

## 7. ファイル・フォルダの移動とコピー

① 移動させたいファイルやフォルダの左のチェックボックスをクリックします。

| ULTRA<br>_DRIVE | ULTRA DRIVE                           |                     |                         | 🏰 チケット一覧       | samp<br>)操作履歴 🧲 | ole@ultradrive.jp   <b>ログアウト ヘ</b><br>ティスク容量 🎡 アカウント          |
|-----------------|---------------------------------------|---------------------|-------------------------|----------------|-----------------|---------------------------------------------------------------|
| ULTRA DRIVE >   | > Documents > test01<br>アップロード 💦 新規フ: | オルダ 🎧 新規テキスト        |                         | 使用量 256.00MI   | 3/4000GB        | Т                                                             |
| □ 名前            | A                                     | 更新日時                | サイズ                     | 種類             |                 | test.txt                                                      |
|                 | est.txt                               | 2015/12/15 14:37:24 | 4 B                     | テキストファイル       | ^               | 名前を変更する                                                       |
|                 |                                       |                     |                         |                |                 | ファイル数:-<br>作成日:2015/12/15 14:37:24<br>変更日:2015/12/15 14:37:24 |
|                 |                                       |                     |                         |                |                 | 🎍 ダウンロード                                                      |
|                 |                                       |                     |                         |                |                 | ※ チケットの作成 ※参数 印 コピー                                           |
|                 |                                       |                     |                         |                |                 |                                                               |
|                 |                                       |                     |                         |                |                 | < 💒 チケット一覧 🛛 🕕                                                |
|                 |                                       |                     |                         |                |                 | < ⑦ ファイル履歴                                                    |
|                 |                                       |                     |                         |                | $\sim$          | < 🧪 テキストの編集                                                   |
|                 |                                       | convictor (C) aire  | units comparation All D | initia Descend |                 | ~                                                             |

 画面右に「移動」や「コピー」のボタンが表示されます。移動をクリックすると、
 下の画面が表示されるので移動先を選択し、「決定」をクリックします。

| ULTRA D                     | RIVE                                                                                                    |                       |                       |              | san      | nple@ultradrive.jp ログアウト                          |
|-----------------------------|----------------------------------------------------------------------------------------------------|-----------------------|-----------------------|--------------|----------|---------------------------------------------------|
| TRIAF                       |                                                                                                    |                       |                       | チケット一覧 🔮     | ク操作履歴    | ● ティスク容量 💮 アカウンド                                  |
| ULTRA DRIVE > Documents > b | est01                                                                                                    |                       | 6                     | 期量 256.00M   | B/4000GB |                                                   |
| VIA M PUDI-                 | 多動先を指定してくた                                                                                                    | ださい                   |                       |              |          | 1                                                 |
| 日名前                         | ULTRA DRIVE >                                                                                                    | Documents > test01    |                       |              |          | test.txt                                          |
| T test.txt                  | ファイル名                                                                                                    | → 更新日時                | サイズ                   | 種類           |          | 名前を変更する                                           |
|                             | T test.txt                                                                                                    | 2015/12/15 14:        | 37:2 4 B              | テキストファイル     | ^        | 種類:デキストファイル<br>ファイル数:-<br>作成日:2015/12/15 14:37:24 |
|                             |                                                                                                    |                       |                       |              |          | 変更日:2015/12/15 14:37:24                           |
|                             |                                                                                                    |                       |                       |              |          |                                                   |
|                             |                                                                                                    |                       |                       |              | ~        |                                                   |
|                             | 新規フォルダ作成                                                                                                    |                       |                       | キャンセル        | 決定       |                                                   |
|                             | <ol> <li>Contractions and Contractions and<br/>Contractions and Contractions and Contractio</li></ol> |                       |                       |              |          | ・ 🌇 チケット一覧 🛛 🛈                                    |
|                             |                                                                                                    |                       |                       |              |          | < ⑦ ファイル履歴                                        |
|                             |                                                                                                    |                       |                       |              | ~        | ・ 🧨 テキストの編集                                       |
|                             |                                                                                                    |                       |                       |              |          |                                                   |
|                             |                                                                                                    | Copyright (C) ejworks | corporation. All Righ | ts-Reserved. |          | ~                                                 |

上の階層に移動する場合は左上の矢印をクリックします。

| ULTRA<br>DRIVE ULTRA D      | RIVE                |                           |                | 🏰 75yh-1 🕻     | sam<br>)操作履歴 | nple@ultradrivejp   <b>ログアウト</b> へ<br>・<br>ティスク容量 ・<br>アカウント                 |
|-----------------------------|---------------------|---------------------------|----------------|----------------|--------------|------------------------------------------------------------------------------|
| ULTRA DRIVE > Documents > t | est01<br>多動先を指定してくた | さい                        |                | 史用量 【 256.00ME | 3/4000GB     | T                                                                            |
| □ 名前                        | JLTRA DRIVE >       | Documents > test01        |                |                |              | test.txt<br>S前を空重する                                                          |
| ⊻ <u>T</u> test.txt         | ファイル名<br>T test.bxt | ▲ 更新日時<br>2015/12/15 14:3 | サイズ<br>7:2 4 B | 種類             | ^            | 理婚:デキストファイル<br>ファイル数:-<br>作成日:2015/12/15 14:37:24<br>変更日:2015/12/15 14:37:24 |
|                             |                     |                           |                |                | ~            | <ul> <li></li></ul>                                                          |
|                             | 和限力和少性的             |                           |                |                | **           | <ul> <li>・ ジェントー覧 ①</li> <li>・ ジョンアイル履歴</li> </ul>                           |
|                             |                     |                           |                |                | ×            | ・ / テキストの編集                                                                  |

※「コピー」も同様の手順です。尚、「移動」の場合は元の場所からファイルは無く なり、移動先に保存されます。「コピー」の場合は元の場所にもファイルは残り ます。

#### 8. ファイル更新履歴の管理

同一のファイル名・同一形式のファイルが ULTRA DRIVE 上にある状状態で、ファイル をアップロードすると、ULTRA DRIVE 上のファイルは上書きされます。 ファイル更 新の履歴を確認し、上書きされる前のファイルに復元することができます。

| IVE ULTRA I                                | DRIVE               |     | 🎥 チケットー類 🔞 🗄     | sample@ultradrive.jp   ログアウ <br>計場歴 🗳 ディスク容量 🎡 アカウン                                                                                                    |
|--------------------------------------------|---------------------|-----|------------------|----------------------------------------------------------------------------------------------------|
| ULTRA DRIVE > Documents ><br>し 上へ 🏙 アップロード | test01              |     | 使用量 256.00MB/40  |                                                                                                    |
| 日名前                                        | · 更新日時              | サイズ | 種類               | test tyt                                                                                                    |
| I test.bot                                 | 2015/12/15 14:37:24 | 48  | 742>7 <i>1</i> 1 | ▲ お前を変更する<br>単語: デキストファイル<br>フマイル紙:・<br>みは思: 2015/12/15 14:37:24<br>常用: 2015/12/15 14:37:24<br>常用: 2015/12/15 14:37:24<br>酸 ダウンロード<br>● ダウンロード<br>● ダウンロード<br>● ジャート<br>● コビー<br>★ ごか用に応聴 |
|                                            |                     |     |                  | ( 🎥 チケット一覧 🤇                                                                                                    |
|                                            |                     |     |                  | 🕜 ファイル屋歴                                                                                                    |
|                                            |                     |     |                  | ノノ テキストの編集                                                                                                    |

① 確認したいファイルを選択し、画面右側の「ファイル履歴」をクリックします。

上書き前のファイルの情報がある場合、ファイル履歴に表示されます。 この履歴を選択し「選択した履歴に戻す」をクリックすると、ULTRA DRIVE 上のファイルが上書き前のファイルに戻ります。 また、この履歴を選択し「ダウンロード」をクリックすると上書き前のファイルをダウンロードできます。

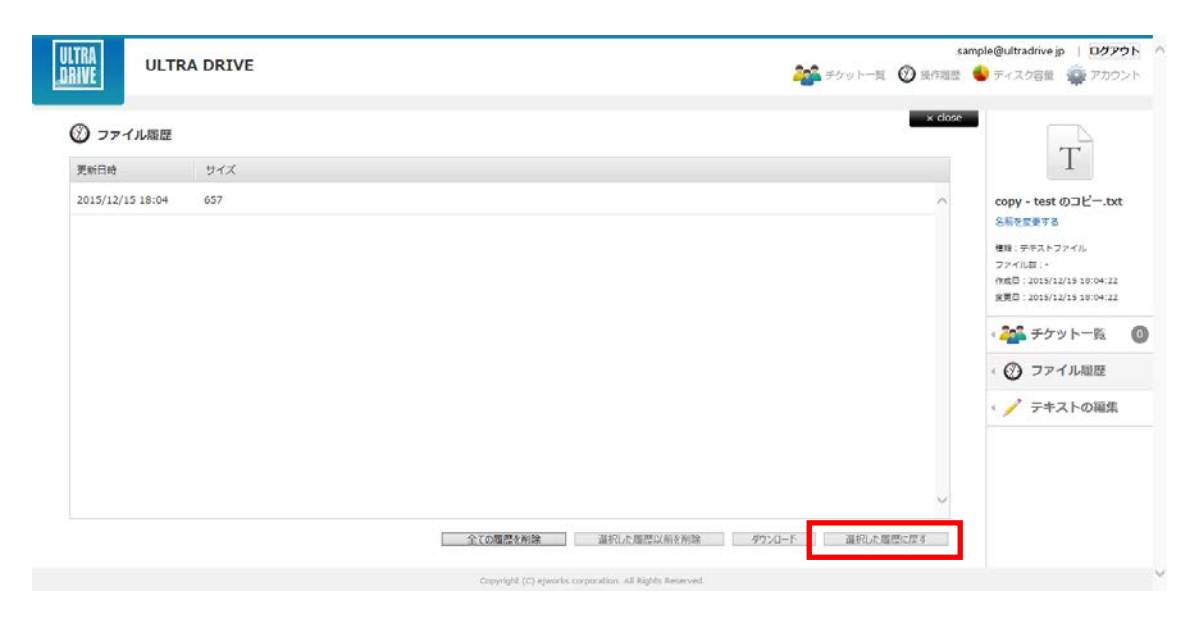

## 9. イメージプレビュー

画像ファイルのイメージプレビューができます。(※一部のブラウザでは本機能はご利用いただけません。)

① イメージプレビューしたいファイルの左のチェックボックスをクリックします。

| IRA<br>ULTRA DRIVE                       |                     |          | 🏄 チケット一覧 🛞 操作       | sample@ultradrive.jp   ログアウ<br>履歴 💊 ディスク容量 🏟 アカウン |
|------------------------------------------|---------------------|----------|---------------------|---------------------------------------------------|
| LTRA DRIVE > Photos<br>リート 🍓 アップロード 🧰 新規 | ミフォルダ 🍡 新規テキスト      |          | 使用量 [] 1.19GB/4000C | 8                                                 |
| □ 名前                                     | ▲ 更新日時              | サイズ      | 種類                  |                                                   |
| □ IMG_20151224_143143.jj                 | 2015/12/24 14:31:43 | 1.57 MB  | 画像ファイル              | IMG_20151225.jpg<br>名前を変更する                       |
| ✓ MG_20151225.jpg                        | 2015/12/25 15:28:58 | 48.22 KB | 画像ファイル              | 種類:画像ファイル<br>ファイル数:-<br>作成日:2015/12/25 15:28:58   |
| □ ₩ テストファイル.doc                          | 2015/12/19 16:20:51 | 11.45 KB | ファイル                | 変更日:2015/12/25 15:28:58                           |
| □ ₩ テストファイル2.doc                         | 2015/12/19 16:15:45 | 11.35 KB | ファイル                |                                                   |
| □ T 新規テキスト ドキュメント                        | 2015/12/22 13:39:36 | 0 B      | テキストファイル            |                                                   |
| □ T 新規テキスト ドキュメント:                       | 2015/12/22 13:38:11 | 214 B    | テキストファイル            | ・ (?) ファイル履歴                                      |

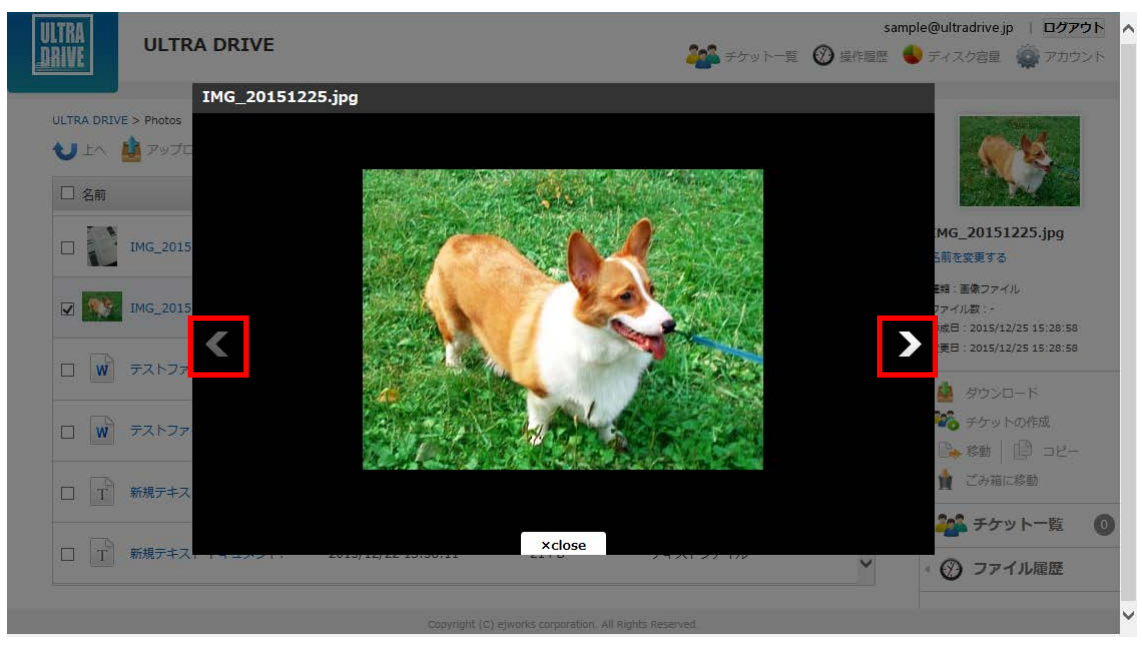

② 画面右に画像のサムネイルが表示されますので、サムネイルをクリックします。

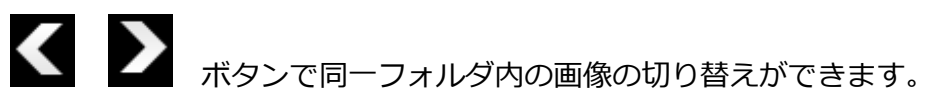

## 10.操作履歴の確認

いつ、どのような操作がされたかを確認することができます。

| ULTRA<br>Drive | ULTRA DR         | IVE                 |        |    | <b>201</b> チケット      | 一頁 ② 吳作祖恩 (     | e@ultradrive.jp   ログアウト ^<br>ティスク容量 🎡 アカウント |
|----------------|------------------|---------------------|--------|----|----------------------|-----------------|---------------------------------------------|
|                | ve<br>🏄 アップロード 🧃 | 👼 新規フォルタ 🕞 新規       | テキスト   |    | (7月登)<br>[1] [1] [1] | 773.24M8/400068 |                                             |
| □ 名前           |                  | 更新日時                | サイズ 種類 |    |                      |                 | ファイル料道氏                                     |
|                | Documents        | 2015/12/16 16:38:14 | フォル    | 19 |                      | ^               |                                             |
| •              | Movies           | 2015/12/15 14:41:03 | 2*)    | 19 |                      |                 |                                             |
|                | Music            | 2015/12/11 15:25:57 | 731    | 13 |                      |                 |                                             |
|                | Photos           | 2015/12/16 16:43:16 | 77)    | 19 |                      |                 |                                             |
|                | Sync             | 2015/12/16 10:27:06 | フォノ    | 13 |                      |                 |                                             |
| 0              | テストフォルタ          | 2015/12/16 16:45:18 | フォル    | va |                      |                 |                                             |
| 0              | 公開フォルダ よ         | 2015/12/16 15:16:29 | フォル    | 19 |                      | ~               |                                             |

pyright (C) ejworks corporation. All Rights Reserved.

|                |          | 名前                  | 塘所          | 操作     | 操作日時 -              | 操作福所     |   |        |         |
|----------------|----------|---------------------|-------------|--------|---------------------|----------|---|--------|---------|
| LTRA DRIVE     |          | テストフォルダ             | /           | フォルダ作成 | 2015/12/16 16:45:18 | MacClier | ^ | 400008 |         |
| U - A A 7+70-F | REAR     | 005.png             | /Photos/Mac | アップロード | 2015/12/16 16:43:16 | MacClier | 1 |        |         |
| - 2m           | - 更新     | 004.png             | /Photos/Mac | アップロード | 2015/12/16 16:43:15 | MacClier |   |        | コンベル市営業 |
| Documents      | 2015     | 003.png             | /Photos/Mac | アップロード | 2015/12/16 16:43:14 | MacClier |   | ^      |         |
|                |          | 002.png             | /Photos/Mac | アップロード | 2015/12/16 16:43:14 | MacClier |   | - 10   |         |
| D 💼 Movies     | 2015     | 001.png             | /Photos/Mac | アップロード | 2015/12/16 16:43:13 | MacClier |   |        |         |
|                | 2024     | Hereige (Hore 2008) | /Photos     | フォルダ作成 | 2015/12/16 16:43:07 | MacClier | ~ |        |         |
| LI LIN MUSIC   | 2015     |                     |             | × clo  | xos                 |          |   |        |         |
| Photos         | 2015/12/ | /16 16:43:16        | フォルダ        |        |                     |          |   |        |         |
| D 🚺 Sync       | 2015/12  | /16 10:27:06        | フォルダ        |        |                     |          |   |        |         |
| D 💼 721-2711#  | 2015/12/ | /16 16:45:18        | フォルダ        |        |                     |          |   |        |         |
|                |          | 112 12.12.22        | Tart        |        |                     |          |   |        |         |

## 11.アクセスチケットの生成(フォルダ/ファイルの公開)

ULTRA DRIVE 上にあるフォルダ/ファイルを公開する Web ページを生成します。Web ページには、以下の制限を加えることができます。

| 種別     | 概要        | 詳細                                                                 |
|--------|-----------|--------------------------------------------------------------------|
|        | アクセフ制限    | アップロードのみ許可、ダウンロードのみ許可、両                                            |
| フォルズ   | アクロス制度    | 方を許可                                                               |
| 27/122 | 期限        | カレンダーで公開を終了する日付を設定                                                 |
|        | パスワード     | Web ページにパスワードを設定                                                   |
|        | ダウンロード上限数 | 制限なし、1回、5回、10回、100回                                                |
|        | 期限        | カレンダーで公開を終了する日付を指定                                                 |
|        |           | Web ページにパスワードを設定                                                   |
| ノアイル   |           | 文字制限 1 文字以上 32 文字以下                                                |
|        | ハスリート     | 以下の文字種が利用可能です。                                                     |
|        |           | abcdefghijklmnopqrstuvwxyz<br>ABCDEFGHIJKLMNOPQRSTUVWXYZ1234567890 |

#### 11.1. フォルダの公開

① 公開したいフォルダにチェックを入れ、右側の「チケットの作成」をクリックしま

| (RA<br>IVE |          | ULTRA DR        | IVE                |        |      | sample@ultradrive.jp   ログアウ 🎥 🕹 ディスク容量 🎡 アカウン                    |
|------------|----------|-----------------|--------------------|--------|------|------------------------------------------------------------------|
| J          | DRIV     | נ<br>🎪 דעלם-א 👔 | 🐻 新規フォルダ 🔒         | E現テキスト |      | 使用量 [ 772 24Hg/400000 ( ) ( ) ( ) ( ) ( ) ( ) ( ) ( ) (          |
|            | 呂前       |                 | 更新日時               | サイズ    | 推动   | テストフォルダ                                                          |
|            | <b>B</b> | Documents       | 2015/12/16 16:38:1 | 4      | フォルダ |                                                                  |
|            |          | Movies          | 2015/12/15 14:41:0 | 3      | フォルタ | プアイル第10<br>一分便団 2055/12/16 16 45 18<br>変更份 : 2015/12/16 16 45 18 |
| -          | 1        | Music           | 2015/12/11 15:25:5 | 7      | フォルダ |                                                                  |
|            | 0        | Photos          | 2015/12/16 16:43:1 | 6      | フォルダ | <ul> <li>ビル・F80 (近) コピー<br/>値 ごか用に移動</li> </ul>                  |
|            | 0        | Sync            | 2015/12/16 10:27:0 | 6      | フォルダ | ・ 🏄 チケット一覧                                                       |
| •          | â        | テストフォルダ         | 2015/12/16 16:45:1 | 8      | フォルダ |                                                                  |
|            |          | 公開フォルタ 約        | 2015/12/16 15:16:2 | 9      | フォルダ | ~                                                                |

② 制限設定画面が表示されますので、設定後「作成」をクリックします。

| ULTRA DRIVE             |                                                                                                    | sample@utradrive.p                                                                                                    | 1 00701                                       |
|-------------------------|----------------------------------------------------------------------------------------------------|----------------------------------------------------------------------------------------------------|-----------------------------------------------|
| ₩ <del>7</del> 79 k - % | チケットがありません<br><b>チケットが</b> ありません<br>フォルダ5:P2トフォルダ<br>アクセス相称: [7/70-F-92)Q-FET V<br>単想:<br>パスワート(個国称):<br>オセンセんれた | ・ dox<br>アストラオ AG<br>石町大田 Y3<br>田田 2 71/20<br>田田 2 71/20<br>田 | и<br>19 10 - 45 19<br>19 10 - 45 19<br>(ЪВ. О |
|                         |                                                                                                    | LEADING ENTER                                                                                                    |                                               |

③ チケットが作成され(フォルダが公開)、URL が生成されます。 URL はコピーの他、Twitter や Facebook に掲載できるボタンがあります。 また、公開されたフォルダには、右側に<sup>424</sup>のアイコンがつきます。

| WW       ##       作成・単振日ば       ゲクットVRL         ・       ##       作成・単振日ば       ゲクットVRL         ・       ##       ##       ##       #         ・       ##       #       #       #         ・       ##       #       #       #         ・       #       #       #       #       #         ・       #       #       #       #       #       #         ・       #       #       #       #       #       #       #       #       #       #       #       #       #       #       #       #       #       #       #       #       #       #       #       #       #       #       #       #       #       #       #       #       #       #       #       #       #       #       #       #       #       #       #       #       #       #       #       #       #       #       #       #       #       #       #       #       #       #       #       #       #       #       #       #       #       #       #       #       #       #       #       # | sample@<br> | Pultradrivejp   ログアウト<br>マスク容量 🎯 アカウント                                                  |
|----------------------------------------------------------------------------------------------------|-------------|-----------------------------------------------------------------------------------------|
| NB     利用     作者・単新日付     デクマトVAL       ・     ・     ・     2015-12-16 17/22/36     ・       ・     ・     ・     ・       ・     ・     ・     ・       ・     ・     ・     ・       ・     ・     ・     ・       ・     ・     ・     ・       ・     ・     ・     ・       ・     ・     ・     ・       ・     ・     ・     ・       ・     ・     ・     ・       ・     ・     ・     ・       ・     ・     ・     ・       ・     ・     ・     ・                                                                                                    | ×dose       |                                                                                         |
|                                                                                                    |             | *2トフルムダ<br>第228773<br>181. フルスク<br>1947月 -<br>183. 30394731548438<br>第21.30397376164838 |
| 重把上海目的海面                                                                                                    | ~<br>新统作成   |                                                                                         |

④ 公開されたフォルダの URL にアクセスすると、下記の画面が表示されます。
 パスワードを入力すると、公開されたフォルダにアクセスできます。 アップロードが許可されている場合は、新規フォルダ・新規テキストが表示されています。

|                                                                                                | パスワードを入力してくぎあい<br>                                         |             |                                    |
|------------------------------------------------------------------------------------------------|------------------------------------------------------------|-------------|------------------------------------|
|                                                                                                |                                                            |             |                                    |
|                                                                                                | ChapeFull#E (C) synorts cospensiver, All hights hearward - | 7v70-K-9950 | ]—ド¥F8]   ₩880; 1₩8                |
| ULTRA DRIVE<br>ULTRA DRIVE<br>U 21 20 20 70 70 8 100 24.00 1 1 100 100 100 100 100 100 100 100 | CopyFulH (C) sparse expansion, All lights hearwark -       | 7070-8-9020 |                                    |
| ULTRA DRIVE<br>ATM DAY<br>↓ 1 ▲ 2×70-1 ▲ 8807469 1 1                                           | Chaperfull (1) sparses exponention, Ad Ingels Announces.   | 7970-1-9950 | 2- <b>Fifi) 1000:0</b>             |
| ULTRA DRIVE<br>ULTRA DRIVE<br>ULTRA DRIV<br>2 2 - 2 - 2 - 2 - 2 - 2 - 2 - 2 - 2 - 2            | County (c) sports exponents. At higher however,            | 7970-1-9750 | 3- <b>5/</b> 54)   <b>8</b> 00 100 |

#### 11.2. ファイルの公開

① 公開したいファイルにチェックを入れ、右側の「チケットの作成」をクリックしま

| RA<br>VE UL         | TRA DRIV      | /E                  |           |          | 🏄 チケットー質 🕑 操作用         | sample@ultradrive.jp   ログアウト<br>歴 🔮 ディスク容量 🎡 アカウント              |
|---------------------|---------------|---------------------|-----------|----------|------------------------|-----------------------------------------------------------------|
| TRA DRIVE           | /JO-K 📻       | 新規フォルダ [ 🍙 新規       | 7≠スト      |          | 12用量 [ 773.34MB/40003B | X                                                               |
| 3 名称                | 4             | 更新日時                | サイズ       | 推測       |                        | test add                                                        |
| D 💼 <del>7</del> 21 | フォルタ 起        | 2015/12/16 16:45:18 |           | フォルダ     | ^                      | 名前を変更する<br>種類 ファイル                                              |
| 287                 | ang 🕸         | 2015/12/16 15:16:29 |           | วิสาษ    |                        | ファイル数<br>作成日 : 2015/12/15 11:41:43<br>変更日 : 2015/12/15 11:41:43 |
| 1 💼 1176            | <b>F</b> 5    | 2015/12/16 15:21:08 |           | フォルダ     |                        | 3 - DZON 👜                                                      |
| THE THE             | ultradrive. 👧 | 2015/12/16 14:53:33 | 68.43 KB  | 医療ファイル   | 4                      | ●●● テクット 2000<br>日本 日本 日本 日本 コピー                                |
| z 🔊 test.p          | df            | 2015/12/15 11:41:43 | 256.00 MB | ファイル     |                        | ■ こみ這に移動<br>・ 2000 チケット一覧 (                                     |
| T ultrad            | rive.bit      | 2015/12/16 15:16:53 | 0 В       | テキストファイル |                        | • ② ファイル履歴                                                      |
| 5 BRM               | PD_001.p      | 2015/12/16 16:34:56 | 4.65 MB   | ファイル     | ,                      |                                                                 |

- ② フォルダの公開と同一手順となります。
- ③ チケットアクセス時、ファイルはダウンロードのみ可能です。アップロード(上書 きや追加)はできません。

| ULTRA<br>DRIVE | ULTRA DRIVE    | <b>無利</b> 限 | 期限: 期限なし | ^ |
|----------------|----------------|-------------|----------|---|
|                |                |             |          |   |
|                |                |             |          |   |
|                |                |             |          |   |
|                | TERDODICHUCKEN |             |          |   |
|                | test.pdf       |             |          |   |
|                | 🎍 ダウンロード       |             |          |   |
|                |                |             |          |   |
|                |                |             |          |   |
|                |                |             |          |   |
|                |                |             |          |   |

#### 11.3. アクセスチケットの管理 (フォルダ/ファイル公開の管理)

一度生成したアクセスチケット(フォルダやファイルの公開)は、公開を停止したり制 限を変更することができます。

チェックしたフォルダ/ファイルのみ管理する場合は、画面右側にある <sup>211</sup> <sup>チケット 一覧</sup> をクリックします。

アクセスチケットを払い出している(公開している)フォルダ/ファイルを一括で管理 する場合は、画面右上にある チケット 一覧 をクリックします。

| RIVE            | ULTRA D        | RIV          | <sup>re</sup> 公     | 開して                    | ているフォルダ/ファイ | sa<br>参手ケット一覧 🎯 操作電歴                | mple@ultradrive.jp   ロクアウト<br>・<br>ディスク容量 豪アカウント                         |
|-----------------|----------------|--------------|---------------------|------------------------|-------------|-------------------------------------|--------------------------------------------------------------------------|
|                 | アップロード         | -            | 新規フォルダ いましん 新規      | を一指<br><sup>テキスト</sup> | 舌で管理する場合    | 使用量 [ 773.24MB/40000B               |                                                                          |
| □ 名前            |                | (A)          | 更新日時                | サイズ                    | 推动          |                                     | テストフォルダ                                                                  |
| 0 🙆 P           | hotos          |              | 2015/12/16 16:43:16 |                        | フォルダ        | ^                                   | 名称を変更する                                                                  |
| 0 👩 s           | Sync           |              | 2015/12/16 10:27:06 |                        | フォルダ        |                                     | 種類:フォルダ<br>ファイル数:0<br>作成日:2015/12/16 16:45:18<br>皮更日:2015/12/16 16:45:18 |
| 2 💼 🕫           | テストフォルダ        | 5 <u>9</u> 2 | 2015/12/16 16:45:18 |                        | フォルダ        |                                     | 🙆 ダウンロード                                                                 |
| D 📄 2           | 公開フォルダー        | W.           | 2015/12/16 15:16:29 |                        | フォルダ        |                                     | <ul> <li>※参 チケットの作成</li> <li>※ 応助   () コピー</li> <li>() ごみ箱に応助</li> </ul> |
| 0 💼 t           | 性内資料           |              | 2015/12/16 15:21:08 |                        | フォルダ        |                                     | 201 チケット一覧 🕕                                                             |
| _ <b>****</b> 1 | MG_ultradrive. | 522          | 2015/12/16 14:53:33 | 68.43 KB               | 国家ファイル      | キルガロマイルの                            | ユ笞珊オス坦ム                                                                  |
| . 🔊 🛛           | est.pdf        | THI.         | 2015/12/15 11:41:43 | 256.00 MB              | アエックしたノン    | עטער דיי <i>ר ג ויצי</i> ער ו<br>`` | の日生りる場合                                                                  |

#### 11.4. アクセスチケット (フォルダ) の管理

以下は、画面右上の チケット 一覧 の画面、フォルダのタブです。公開されている フォルダの一覧と、その状態が表示されています。

「チケット URL」 の欄にある URL をクリックすると、現在公開している URL が表示 され、コピーできます。

| LTRA DRIVE      | 10182              | CT/PC |      |               |                                  |            |          |
|-----------------|--------------------|-------|------|---------------|----------------------------------|------------|----------|
| u 🗤 🏰 7470-K 👔  | □ des              |       | 2003 | 19 2920-K-993 | -O-NHの アンプロートのみ計の 争う<br>エケット(IR) | POSD-HOWER |          |
| - SM            | □ 54N<br>□ デストフォルダ |       | ***  | 利用なし          | URL II 🖸                         | ^          | 2710.000 |
| Documents       | □ 公開フォルダ           |       | 48   | 制語なし          | URL [ 💟                          |            |          |
| Movies          | □ クライアント別          | -     | **   | 2016/02/29    | uni 👔 🖸                          |            |          |
| 🗆 🗑 Music       | □ ##-₩             | -     | 4    | 2016/02/29    | URL 👔 💟                          | ~          |          |
| Photos          |                    |       |      | 472/2%        | 重祝した項目を削詰                        | 直沢した項目を編集  |          |
| G Sync          |                    |       |      | × close       |                                  |            |          |
| □ ■ テストフォルダ 想 2 | 015/12/16 16:45:18 | フォルタ  | e)   |               |                                  |            |          |

管理したいフォルダにチェックを入れ「選択した項目を編集」をクリックすると制限を かける画面が表示され、設定の変更ができます。

| ULTRA DR           | 全てのアクセス・チ<br>フォルダ | ケット        |                     |                    |                 | sample@ultradrive.jp<br>● =+ 2.712# | 0 0000H ~ |
|--------------------|-------------------|------------|---------------------|--------------------|-----------------|-------------------------------------|-----------|
| OLTRA DRIVE        |                   |            | 1 7570-K-9          | HROX-DILVE BHX-DUC | a 🖡 9000-roaffa |                                     |           |
| 1 M 1- 10 1-1-1    | - SM              | 利用         | ARIE.               | デヴッ NURL           |                 |                                     |           |
| 1.44               | 2 7217x114        |            | 期間なし                | . <b>0.0</b>       | ^               | 27                                  | and and   |
| Comments.          | □ 公開フォルダ          | 779 POInts | テストフォルダ             |                    |                 |                                     |           |
| E1 💼 Marin         | □ クライアント別         | アクセス制造     | 7970-1-9920-1       |                    |                 |                                     |           |
| E 🗿 New            | C 88-M            | /スワード      |                     |                    | ~               |                                     |           |
| II (III Press      |                   | パスワード(雑謡用) | *****<br>**>2%      |                    | MPLCAD194       |                                     |           |
| 1 💼 me             |                   | _          | x dose              |                    |                 |                                     |           |
|                    |                   | 711.9      |                     |                    |                 |                                     |           |
| II 🚺 2477407 48 20 |                   |            |                     |                    |                 | ×                                   |           |
|                    |                   | :          | and a second second | Apple Review       |                 |                                     | ~         |

管理したいフォルダにチェックを入れ「選択した項目を削除」をクリックすると公開を 取りやめる警告画面が表示されます。(フォルダは削除されません)

| ULTRA DR.                                                                                                    | 金子 全てのアクセス・チャック | אעל                         |                                        |                                                                                                    | ple@ultradrive.p D07914 / |
|----------------------------------------------------------------------------------------------------|-----------------|-----------------------------|----------------------------------------|----------------------------------------------------------------------------------------------------|---------------------------|
| Contraction of the local distance of the local distance of the loc | 7x114 7         | 7-110                       |                                        |                                                                                                    |                           |
| ULTRA DRUVE                                                                                                    |                 | <b>1</b> ↓ 7970-K-          | 2010-KR4 🛊 2920-KQAR4 🖡                | ダウンロードのみ件可                                                                                                    | 100 M                     |
| O . Waynes                                                                                                    |                 | 和臣 期日                       | デケッ NURL                               |                                                                                                    |                           |
| Dan                                                                                                    | () デストフォルタ      | 00 \$\$ #88/20              | un. 🚺 🖸                                | ^                                                                                                    | Tori Gran                 |
| Cocuments                                                                                                    | □ 公開フォルダ        | 以下のチケットを削除します               | <i>m</i> ?                             |                                                                                                    |                           |
| CI CI Maker                                                                                                    | □ クライアント別       | フォルダ名:テストフォルダ               | 1                                      |                                                                                                    |                           |
| E 🗿 Natio                                                                                                    | C) #8-#         | アクセス利息:アップロード・ダウ<br>期限:第時なし | 220-15件可                               | ~                                                                                                    |                           |
| 11 mm +++++                                                                                                    |                 | **>#%                       | 82                                     | NO ATTACK                                                                                                    |                           |
| a 📷 wes 🛛                                                                                                    |                 | × close                     | inneid (meridiki)(052930.80925min) ine | ed Wei Cale De Cale II, de Cale II, de Cale II, de Cale II, de Cale II, de Cale II, de Cale II, de Cale II, de C |                           |
|                                                                                                    |                 | 71.14                       |                                        |                                                                                                    |                           |
|                                                                                                    |                 |                             |                                        | ×                                                                                                    |                           |
|                                                                                                    |                 |                             |                                        |                                                                                                    |                           |

#### 11.5. アクセスチケット(ファイル)の管理

以下は、画面右上の チケット 一覧 の画面、ファイルのタブです。公開されている ファイルの一覧と、その状態が記されています。 11-1 と同じ手順で制限の設定変更 が可能です。

|                                                              | フォルダ ファイル          |              |           |                     |          |           |
|--------------------------------------------------------------|--------------------|--------------|-----------|---------------------|----------|-----------|
|                                                              | □ 名前               | XIIB         | ダウンロード上感数 | チケットURL             |          |           |
| 125                                                          | New2.txt           | 2015/12/16   | 無利限       | URL                 | ^        | 77-44-8R- |
| Music                                                        | IMG_ultradrive.png | 2016/02/29   | 無利限       | URL                 |          |           |
| D Photos                                                     | test.pdf           | 刺恩なし         | 無利限       | URL 🚺 🖸             |          |           |
| 🗆 🙆 Sync                                                     |                    |              |           |                     | ~        |           |
|                                                              |                    | 0            | キャンセル 選択し | 水清目 <b>毛形</b> 体 進択) | J.尤项目を編集 |           |
| コ 第ストフォルダ 現                                                  |                    | -            | x close   |                     |          |           |
| □ <b>■</b> 52トフォルダ <u>単</u><br>□ <b>■</b> 20月7オルタ <u>数</u> 2 | 015/12/16 15:16:29 | フォルダ         |           |                     |          |           |
| 1 1 72 рэллу 4<br>1 1 1 1 1 1 1 1 1 1 1 1 1 1 1 1 1 1 1      | 015/12/16 15:16:29 | マネルダ<br>マネルダ |           |                     |          |           |

#### 12.ごみ箱の利用

ULTRA DRIVE でも、Windows OS と同様にごみ箱があります。 フォルダやファイル を削除すると、一旦ごみ箱に移動され、ごみ箱を空にすることでファイルを完全消去し ます。

① フォルダ/ファイルを選択して、画面右側の「ごみ箱に移動」をクリックします。

ごみ箱フォルダは、画面右上の 💹 のフォルダをクリックすることで開きます。

| ULTRA DRIV            | VE                           |        | Sam<br>ション・一覧      | ple@ultradrivejp   ログアウト<br>シディスク容量 🎡 アカウント                                                                     |
|-----------------------|------------------------------|--------|--------------------|----------------------------------------------------------------------------------------------------|
| LTRA DRIVE            | 新規フォルダ 🎧 新規デキスト              |        | 使用量 [ 773.3448/4** | x                                                                                                    |
| 1 名明 、                | 更新日時 サイズ                     | 種類     | $\smile$           | test ndf                                                                                                    |
| D 🐻 Photos            | 2015/12/16 16:43:16          | フォルダ   | ^                  | 名前を変更する                                                                                                    |
| D Sync                | 2015/12/16 10:27:06          | フォルダ   |                    | <ul> <li>理様:ファイル。</li> <li>ファイル数:・</li> <li>作成日:2015/12/15 11:41:43</li> <li>使発日:2015/12/15 11:41:43</li> </ul> |
| D 💼 テストフォルタ           | 2015/12/16 16:45:18          | フォルダ   |                    | 🙆 90>0~K                                                                                                    |
| ロ (1) 2007オルダ 28      | 2015/12/16 15:16:29          | フォルダ   | -                  | <ul> <li>ジェケットの作成</li> <li>Partial 18 コピー</li> </ul>                                                            |
| 〇 1 2内西和              | 2015/12/16 15:21:08          | フォルダ   |                    | <ul> <li></li></ul>                                                                                             |
| 🛛 🚥 IMG_ultradrive. 🥂 | 2015/12/16 14:53:33 68.43 KB | 画像ファイル |                    | • ② ファイル履歴                                                                                                    |
| 🖌 🔀 test.pdf          | 2015/12/15 11:41:43 256.00 M | 3 ファイル |                    |                                                                                                    |

② 「ごみ箱を空にする」をクリックするとごみ箱に存在するファイルが全て削除され ます。ファイル、フォルダを選択し、「完全に削除」をクリックすると、選択した ファイル、フォルダのみ削除されます。

|               | DRIVE               |          |                | 🌺 チケットー覧 | sample<br>Starting | e@ultradrivejp   ログア<br>ティスク容量 🎡 アかつ | <b>91</b> |
|---------------|---------------------|----------|----------------|----------|--------------------|--------------------------------------|-----------|
| ごみ箱フォルダ       |                     |          |                |          | x dose             |                                      |           |
| 名解            | 削除日時                | 83       |                |          |                    |                                      |           |
| k test.pdf    | 2015/12/16 17:33:50 | ファイル     |                |          | - ^                | ファイル半進沢                              |           |
| T test123.bxt | 2015/12/16 14:38:38 | テキストファイル |                |          |                    |                                      |           |
|               |                     |          |                |          |                    |                                      |           |
|               |                     |          |                |          |                    |                                      |           |
|               |                     |          |                |          |                    |                                      |           |
|               |                     |          |                |          |                    |                                      |           |
|               |                     |          |                |          |                    |                                      |           |
|               |                     |          |                |          | ~                  |                                      |           |
|               |                     |          | キャンセル ごみ薙を空にする | 完全以期除 月  | 出版了                |                                      |           |
|               |                     |          |                |          |                    |                                      |           |

## 13.利用容量の確認

総量、使用領域、履歴、ごみ箱を円グラフで確認できます。

現在の使用容量、用途を表示できます。 画面右上の

| ULTRA DRIVE                     |                |       | sample              | e@ultradrive jp   ログアウ<br>ティスク容量 i アカウン |
|---------------------------------|----------------|-------|---------------------|-----------------------------------------|
| TRA DRIVE<br>リエヘ 🍓 アップロード 💼 新規フ | マルダ 🕞 新規テキスト   |       | 使用量 773.34M8/400008 | 100                                     |
| □ 名前                            | 時 サイズ          | 種類    |                     | ファイル素遺史                                 |
| Documents 2015/                 | 12/16 16:38:14 | フォルダ  | ^                   |                                         |
|                                 | 12/15 14:41:03 | フォルダ  |                     |                                         |
| - 🧖 Music 2015/                 | 12/11 15:25:57 | 7x1.4 |                     |                                         |
| ] 👩 Photos 2015/                | 12/15 16:43:16 | フォルダ  |                     |                                         |
| ] 🧿 Sync 2015/                  | 12/16 10:27:06 | フォルダ  |                     |                                         |
| ] 💼 デストフォルダ 2015/               | 12/16 16:45:18 | フォルダ  |                     |                                         |
| 🗌 🚞 公開フォルダ 🧏 2015/              | 12/16 15:16:29 | フォルダ  | v                   |                                         |

#### 色つき円グラフで、現在の容量を確認できます。

| TRA<br>RIVE | ULTRA DRI        | VE                  | ディスク容量                                                                                                    |                                                           | sample<br>10 🛞 Harradite 🌑 | e@ultradrive.jp   ログアウト<br>ディスク容量 🌚 アカウント |
|-------------|------------------|---------------------|----------------------------------------------------------------------------------------------------|-----------------------------------------------------------|----------------------------|-------------------------------------------|
| ULTRA DRI   | ve<br>* 7×70+8   |                     | 使用領域         810,798,549           履歴         0           ごみ箱         511           空き領域         4,294,156,497,400           総容量         4,294,967,296,000 | 8 773.24MB<br>8 0B<br>8 51B<br>8 3999.24GB<br>8 4000.00GB | 72.24%(400008              |                                           |
|             | Documenta        | 2015/12/16          |                                                                                                    |                                                           | ^                          |                                           |
| • 6         | Movies           | 2015/12/15 14:41:03 | フォルダ                                                                                                    | × close                                                   |                            |                                           |
| 0           | Music            | 2015/12/11 15:25:57 | JANA                                                                                                    |                                                           |                            |                                           |
| 0           | Photos           | 2015/12/16 16:43:16 | フォルタ                                                                                                    |                                                           |                            |                                           |
| •           | Sync             | 2015/12/16 10:27:06 | フォルダ                                                                                                    |                                                           |                            |                                           |
|             | テストフォルダ          | 2015/12/16 16:45:18 | 71118                                                                                                    |                                                           |                            |                                           |
| •           | andang <b>ik</b> | 2015/12/16 15:16:29 | フォルダ                                                                                                    |                                                           | v                          |                                           |
|             |                  |                     |                                                                                                    |                                                           |                            |                                           |

## 14.新規ファイルの作成と編集(テキストファイル/HTML ファイル)

ULTRA DRIVE 上でファイルを作成・編集できます。 作成できるファイルは「テキストファイル」と「HTML ファイル」です。

| 画画/工工/          | )                   | オクリックし | 5.9.                             |                                 |
|-----------------|---------------------|--------|----------------------------------|---------------------------------|
| TRA<br>ULTRA DR | IVE                 |        | sample@ult<br>ネットー則 🕐 映作閲想 🕚 ディス | adrive jp   ログアウ<br>(ク容量 🎡 アカウ) |
| ILTRA DRIVE     | 新規フォル4 局 新規デキス      | A.     | 使用量 273.24Mi/400008              | 100                             |
| □ 名前            | 更新日時 サー             | ズ種類    |                                  | ファイル未通讯                         |
| Documents       | 2015/12/16 16:38:14 | フォルダ   | ^                                |                                 |
| D E Movies      | 2015/12/15 14:41:03 | フォルダ   |                                  |                                 |
| 🗆 🧰 Music       | 2015/12/11 15:25:57 | フォルタ   |                                  |                                 |
| D Photos        | 2015/12/16 16:43:16 | フォルダ   |                                  |                                 |
| 🗆 🧰 Sync        | 2015/12/16 10:27:06 | フォルダ   |                                  |                                 |
| עגגלאגד 💼 🗆     | 2015/12/16 16:45:18 | フォルダ   |                                  |                                 |
| □ (1) 公開フォルダ よ) | 2015/12/16 15:16:29 | フォルダ   | ~                                |                                 |

 ファイル名を入力し「テキスト」か「HTML」を選択します。ここでは「テキスト」 を選択します。

| ITRA<br>RIVE   | RIVE                          |                                                  | sample 🚳 🖉 Brazze    | @ultradrive.jp   ログアウト<br>ティスク容量 🎡 アカウント |
|----------------|-------------------------------|--------------------------------------------------|----------------------|------------------------------------------|
| ULTRA DRIVE    | 💼 新根フォルダ 🕞 新根マキスト             |                                                  | 5711 772 2440/400000 |                                          |
| 0 SM           | - 更新日時 サイス                    | 種類                                               |                      | コンイル美麗市                                  |
| Documents      | 2015/12/16 16:36:14           | フォルダ                                             | ^                    |                                          |
| D 💼 Movies     | 2015/12/15 14:41:03           | 新しいファイルを作成します                                    |                      |                                          |
| D Music        | 2015/12/11 15:25:57           | ファイル名 [lestine] *1<br>  キャンセル   HTML   デキ        | 7.                   |                                          |
| D C Photos     | 2015/12/16 16:43:16           | フォルダ                                             |                      |                                          |
| 🗆 🧰 Sync       | 2015/12/16 10:27:06           | フォルダ                                             |                      |                                          |
| D 💼 72577118   | 2015/12/16 16:45:18           | 7x11,8                                           |                      |                                          |
| □ (1) 公開フォルダ よ | <b>g.</b> 2015/12/16 15:16:29 | フォルダ                                             | ~                    |                                          |
|                |                               | Capyright (C) ejaarka curmeatare. Al Rights Rece |                      |                                          |

③ テキストファイルが作成されました。

| ULTRA DRIV        | Έ                             |           | sample@ultradrive.jp   Dグア |
|-------------------|-------------------------------|-----------|----------------------------|
| INC               |                               |           | Carriera Character and 197 |
| LTRA DRIVE        |                               | 使用量 773.3 | 4M8/4000G8                 |
| リ トヘ 🍓 アップロード 📻   | 新規フォルダ 🕞 新規デキスト               |           |                            |
| 2 名前 人            | 更新日時 サイズ                      | 1844<br>  | ファイル未満的                    |
| Sync              | 2015/12/16 10:27:06           | フォルダ      | ^                          |
| D 💼 F2177118      | 2015/12/16 16:45:18           | フォルダ      |                            |
| 🗆 💼 公開フォルタ 🕴      | 2015/12/16 15:16:29           | フォルダ      |                            |
| 🗆 💼 社内資料          | 2015/12/16 15:21:08           | フォルダ      |                            |
| IMG_ultradrive. 🧟 | 2015/12/16 14:53:33 68.43 KB  | 医療ファイル    |                            |
| test.pdf          | 2015/12/15 11:41:43 256.00 MB | ファイル      |                            |
| T testfile.txt    | 2015/12/16 17:36:49 0 8       | テキストファイル  | ·                          |

④ 作成したテキストファイルをチェックし、右側にある ックします。

sample@ultradrive.jp ログアウト へ 🎥 チケットー覧 🛞 場作職歴 🔹 ディスク容量 🙊 アカウント 使用量 [ 773.24M8/4000G8

🧪 テキストの編集 をクリ

| 2 名前 🔺          | 更新日時 サイズ                     | 種類       |                                                               |
|-----------------|------------------------------|----------|---------------------------------------------------------------|
| 🗆 🧑 Sync        | 2015/12/16 10:27:06          | フォルダ     | <ul> <li></li></ul>                                           |
| עוגלאגד 💼 🗅     | 2015/12/16 16:45:18          | フォルダ     | ファイル数:-<br>作成日:2015/12/16 17:36:49<br>食麦日:2015/12/16 17:36:49 |
| 🗆 💼 公開フォルダ 🐰    | 2015/12/16 15:16:29          | フォルダ     | 🧶 9000-K                                                      |
| 🗆 💼 社内資格        | 2015/12/16 15:21:08          | 71114    | → 本約   (2) コピー<br>★ だ約   (2) コピー<br>★ ごみ箱に応助                  |
| IMG_ultradrive. | 2015/12/16 14:53:33 68.43 KE | 画像ファイル   | < 🎎 チケット一覧                                                    |
| test.pdf        | 2015/12/15 11:41:43 256.00 M | 18 ファイル  | ( ⑦ ファイル履歴                                                    |
| D Institie by   | 2015/12/16 17:36:49 0.8      | テキストファイル | ✓ テキストの編集                                                     |

ULTRA DRIVE

ULTRA DRIVE

⑤ テキストを入力する画面に遷移します。入力後「保存」をクリックすることでテキ ストファイルを上書き保存します。

|          | DRIVE | 202                        | sample@ultradrive.jp   ログアウ                                                                                                    | 10 |
|----------|-------|----------------------------|----------------------------------------------------------------------------------------------------|----|
| ▶ デキスト編集 |       | <b>●●●</b> チケット一覧 <b>(</b> | ② 鉄行磁感 ● ディスク容量 ● アカウン<br>× cloce ★ cloce EestHie.bxt SRを変更する 電路、デキストファイル ファイルロス・ パムロ・1000 第四回:2015/12/10 17/30-49 第四回:2015/12/10 17/30-49 第四回:2015/12/10 17/30-49 |    |
|          |       |                            | ◆ ● テクシトー酸                                                                                                    | 0  |
|          |       | <br>キャンセル HTML 係           | <ul> <li>マテキストの編集</li> <li></li> </ul>                                                                                                    |    |
|          |       |                            |                                                                                                    |    |

※ フォルダ作成の注意点 ULTRA DRIVE にあるフォルダと名前がアルファベットの大文字/小文字しか違い のないフォルダを同じ場所で作成することはサポートしていません。 例:フォルダ「Sample」がある場所で、フォルダ「sample」を作成

## 15.パスワードの変更

ULTRA DRIVE にログインする為のパスワードを変更できます。

① 画面右上にある 💮 アカウント をクリックします。

| ULTRA DRIVE                                 |      | sample guitt adri<br>シェントーズ ② 操作運営 🌜 ティスク会社 🎡 アカ |         |  |
|---------------------------------------------|------|--------------------------------------------------|---------|--|
| LTFA DRIVE<br>した 🎍 アップロード 💼 新規フォルダ 🕞 新規アキスト |      | 12月發 [ 773.3448/40008<br>[1] [2] [2] [2] [2]     |         |  |
| □名前 ▲ 更新日時 サイズ                              | 1211 |                                                  | ファイル未満店 |  |
| Documents 2015/12/16 16:38:14               | フォルダ | ^                                                |         |  |
| Movies 2015/12/15 14:41:03                  | フォルダ |                                                  |         |  |
| Music 2015/12/11 15:25:57                   | フォルダ |                                                  |         |  |
| Photos 2015/12/16 16:43:16                  | フォルダ |                                                  |         |  |
| C Sync 2015/12/16 10:27:06                  | フォルダ |                                                  |         |  |
| □                                           | フォルダ |                                                  |         |  |
| □ 📄 2頃フォルタ 🥴 2015/12/16 15:16:29            | フォルダ | ~                                                |         |  |

② 新しいパスワードを2回入力して「変更」をクリックします。

| ULTRA<br>DRIVE | ULTRA DRIV      | VE                  | アカウント設定<br>取なのマカウント |                                         |           | bar ter 🖉 i | sample@ | ultradrive.jp   ロクアウト<br>インクロ目 🎡 アカウント |
|----------------|-----------------|---------------------|---------------------|-----------------------------------------|-----------|-------------|---------|----------------------------------------|
|                | ave<br>∰ 7970-F | BERRANA 🕞 🖷         |                     | sample@ultradrive.jp                    |           | 773.34MB/40 | ooga    |                                        |
| 日名前            |                 | 更新日時                |                     |                                         | 1パスワーFを変更 |             |         | 2771.00g/A                             |
|                | Documents       | 2015/12/16 16:38:14 |                     | × close                                 |           |             | ^       |                                        |
| •              | Movies          | 2015/12/15 14:41:03 | วสกป                |                                         |           |             |         |                                        |
| •              | Music           | 2015/12/11 15:25:57 | วลแป                |                                         |           |             |         |                                        |
| 0              | Photos          | 2015/12/16 16:43:16 | フォルタ                |                                         |           |             |         |                                        |
|                | Sync .          | 2015/12/16 10:27:06 | フォルタ                |                                         |           |             |         |                                        |
|                | 721-72104       | 2015/12/16 16:45:18 | วามช                |                                         |           |             |         |                                        |
| 0              | 1187×119 31     | 2015/12/16 15:16:29 | JAILA               |                                         |           |             | v       |                                        |
|                |                 |                     | Copyright           | (C) specific corporation, Ad Rights Re- | -         |             |         |                                        |

#### 16.よくあるご質問

#### 16.1. 画像ファイルのイメージプレビューが表示されない

ブラウザのキャッシュによって、新しくリリースされた機能が利用できない状態になっている可能性があります。ご利用のブラウザの「キャッシュ(もしくはインターネット ー時ファイル)」を手動で削除してください。

#### 16.2. 複数ファイルを zip 圧縮したファイルとしてダウンロードできない

ブラウザのキャッシュによって、新しくリリースされた機能が利用できない状態になっている可能性があります。ご利用のブラウザの「キャッシュ(もしくはインターネット ー時ファイル)」を手動で削除してください。